# **ESTABLISHING PATHWAYS**

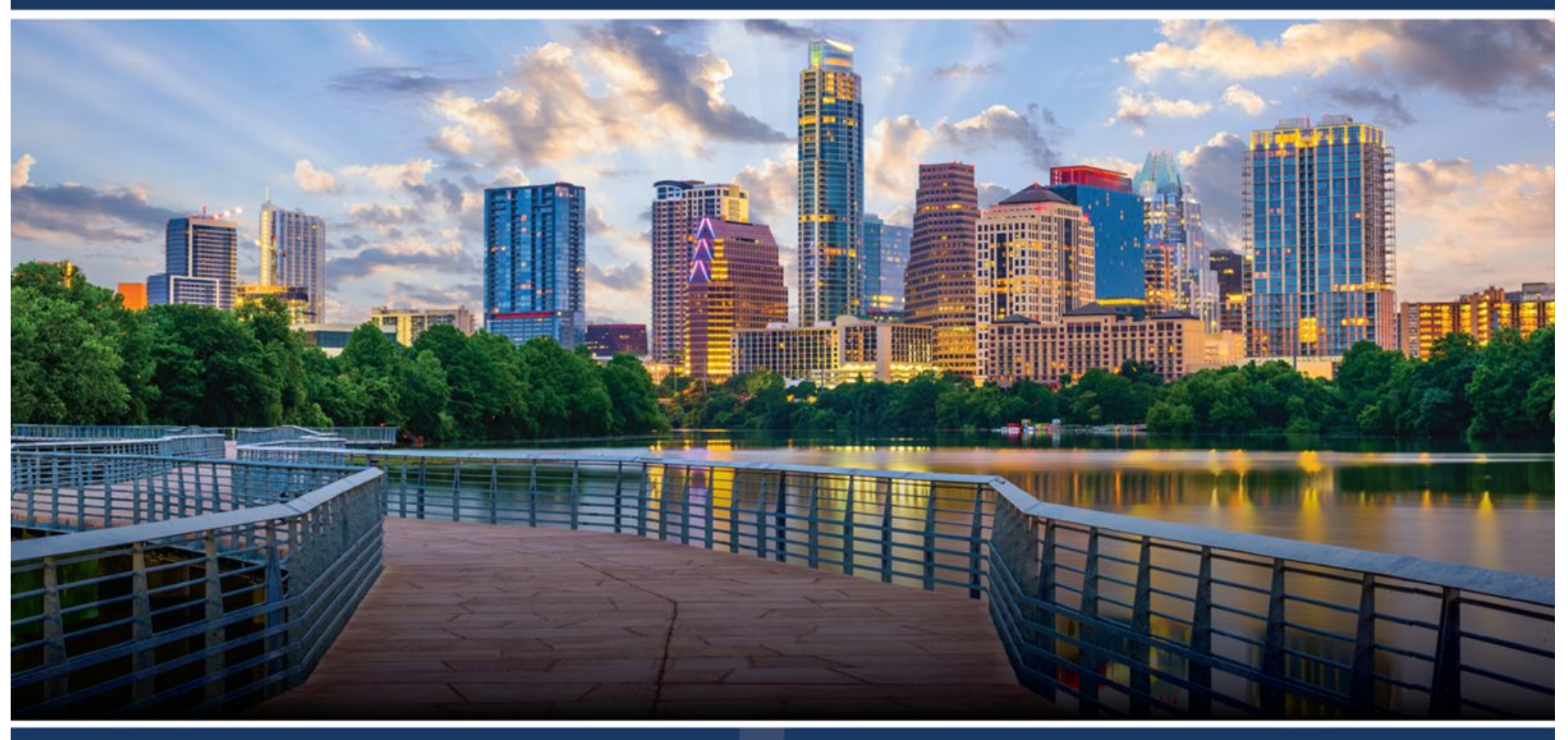

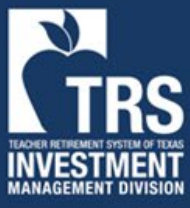

TRS / ERS Virtual Emerging Manager Conference February 11, 2025

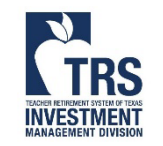

Sponsored By:

GCM GROSVENOR

FRS

RETIREMEN SYSTEM OF TEXAS

EMPLOYFES

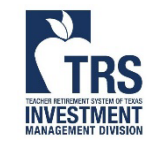

### Updating Asset Class and Availability

Login to the virtual conference platform You'll need to set a password on your first login

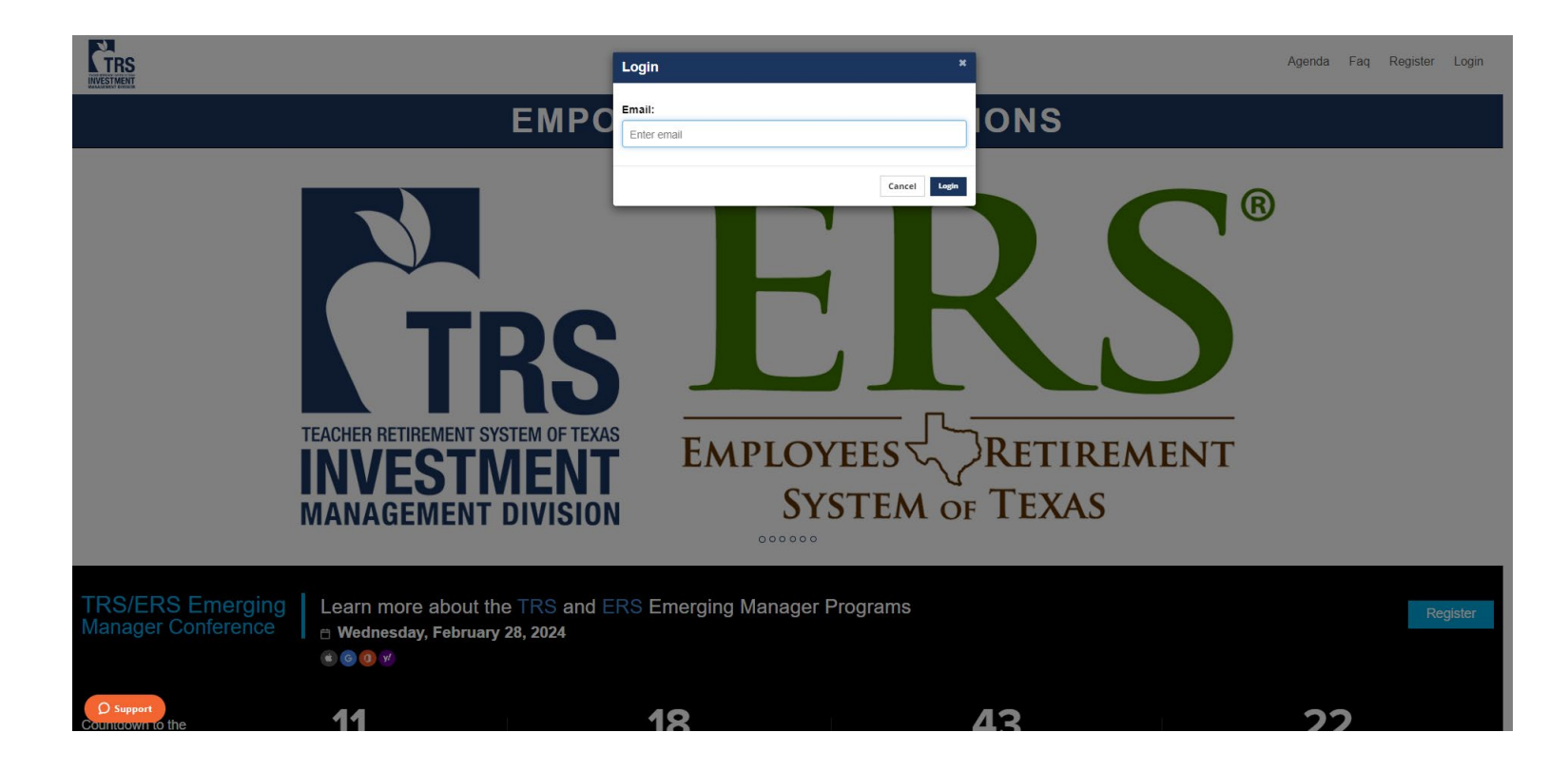

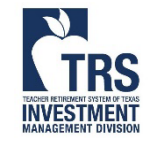

#### Click anywhere to enter the venue

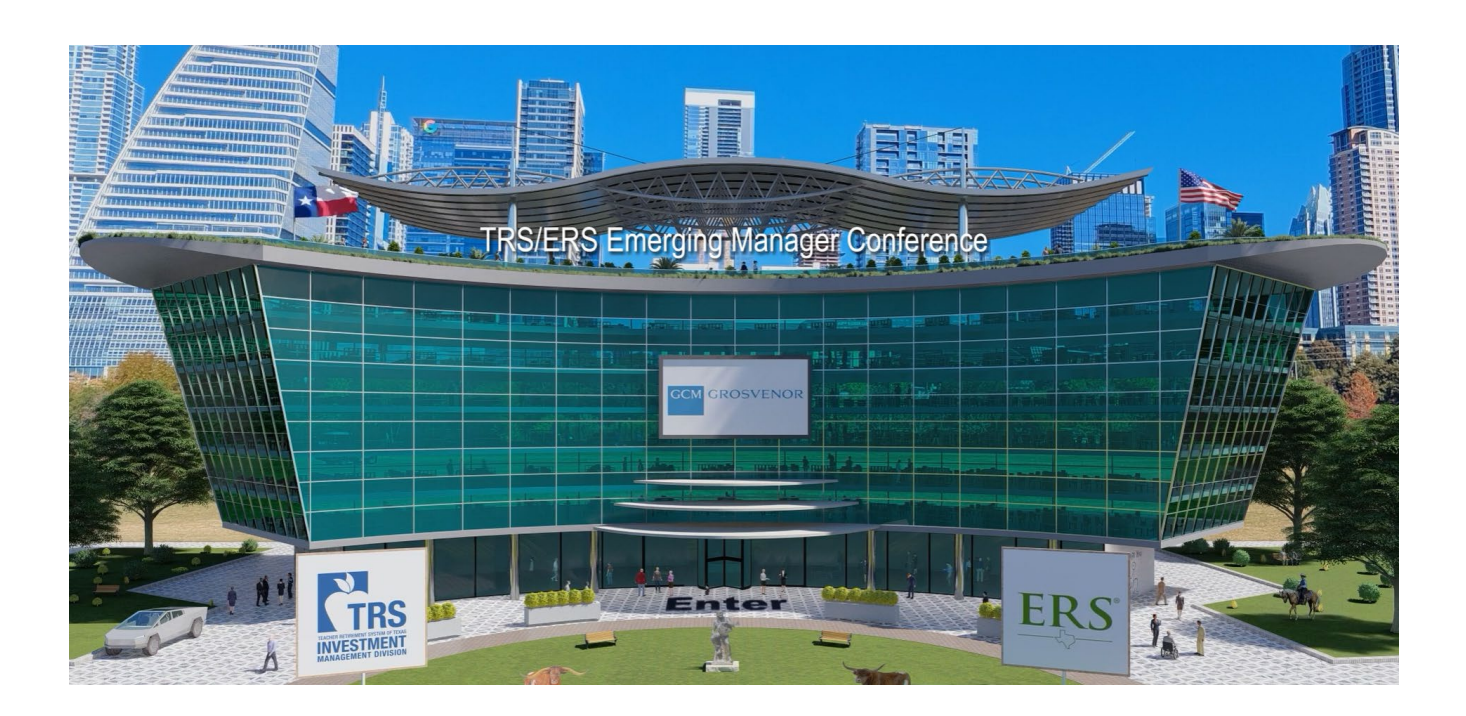

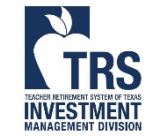

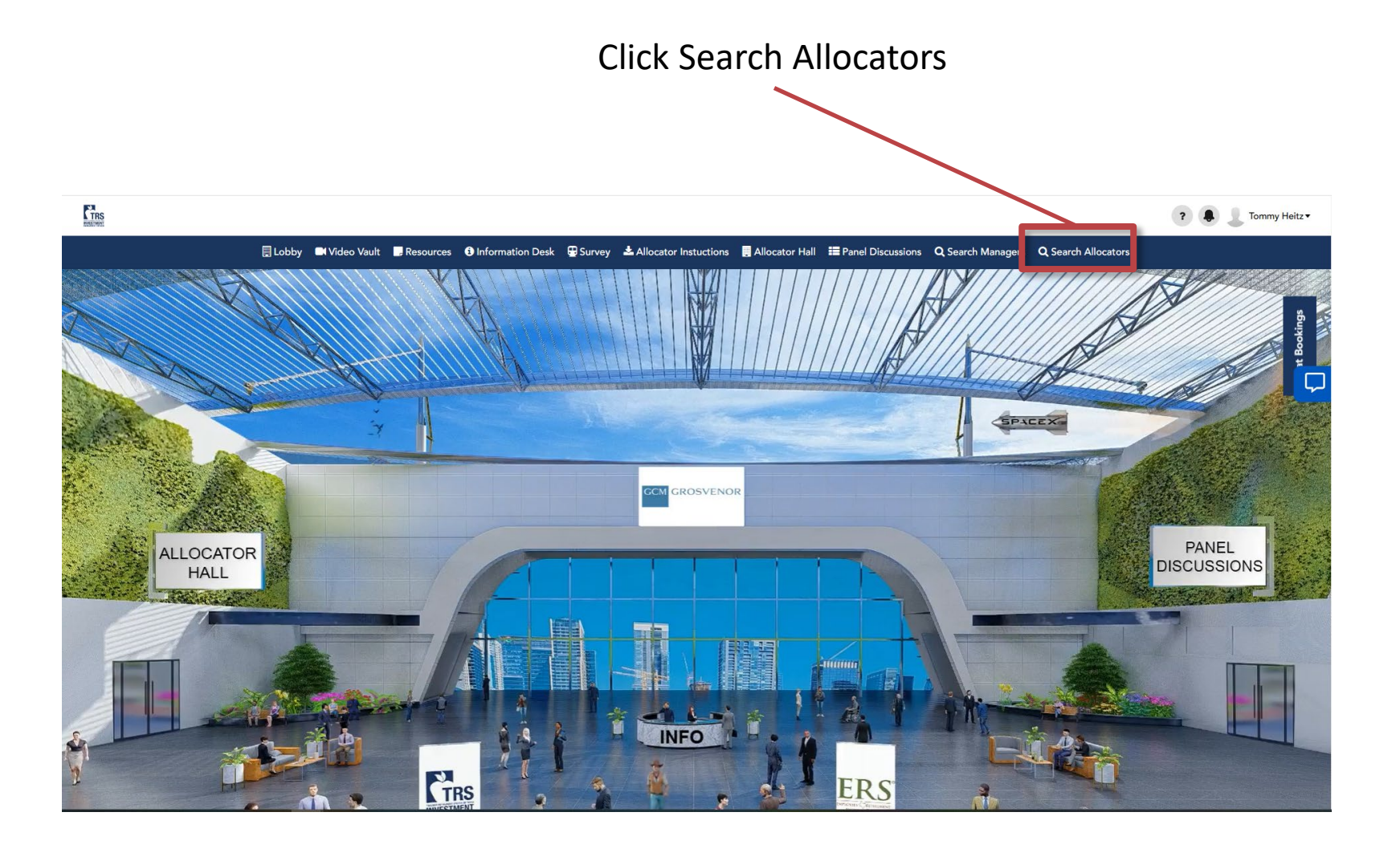

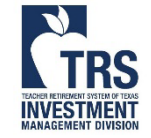

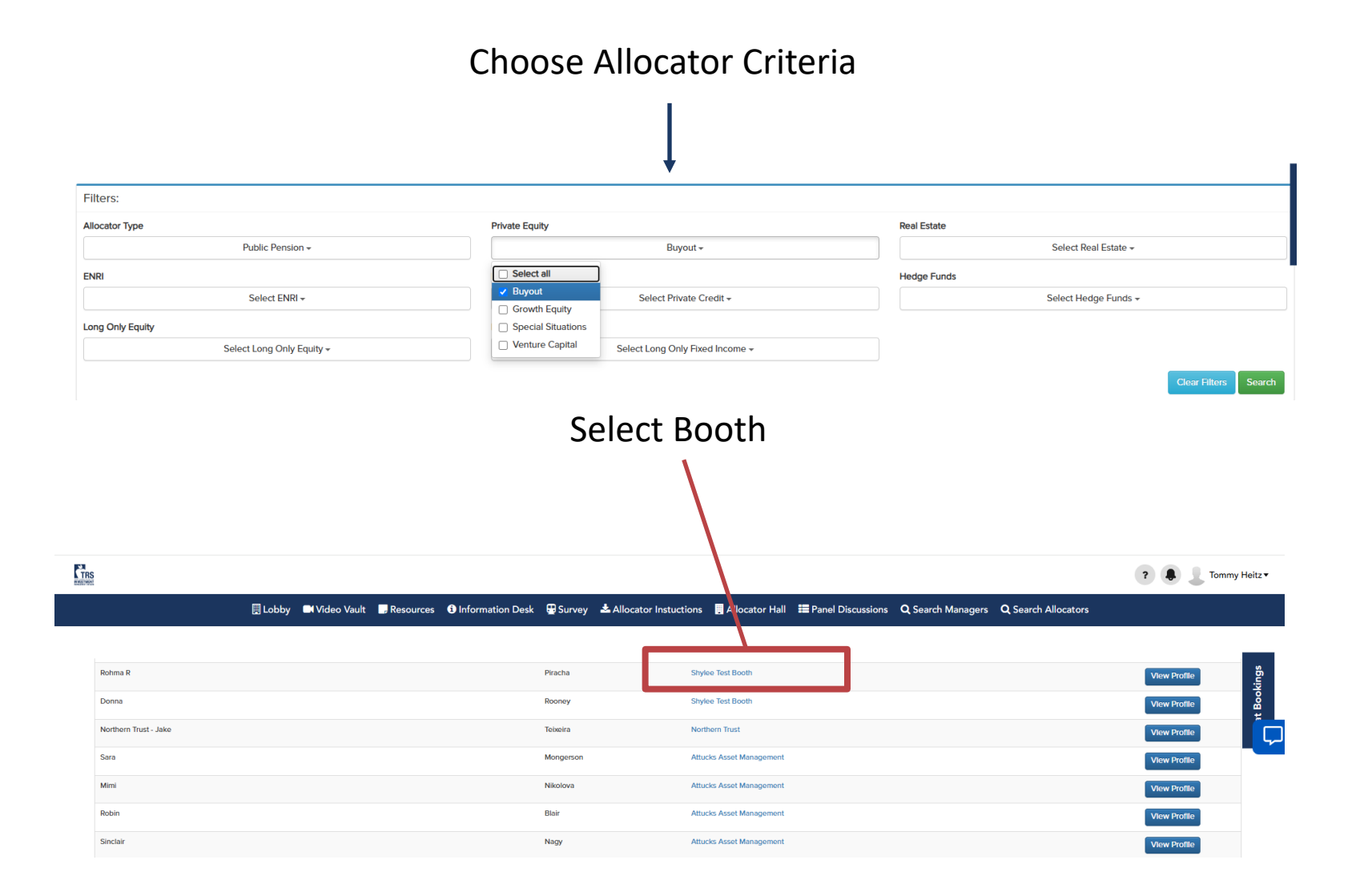

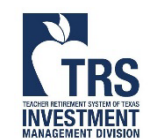

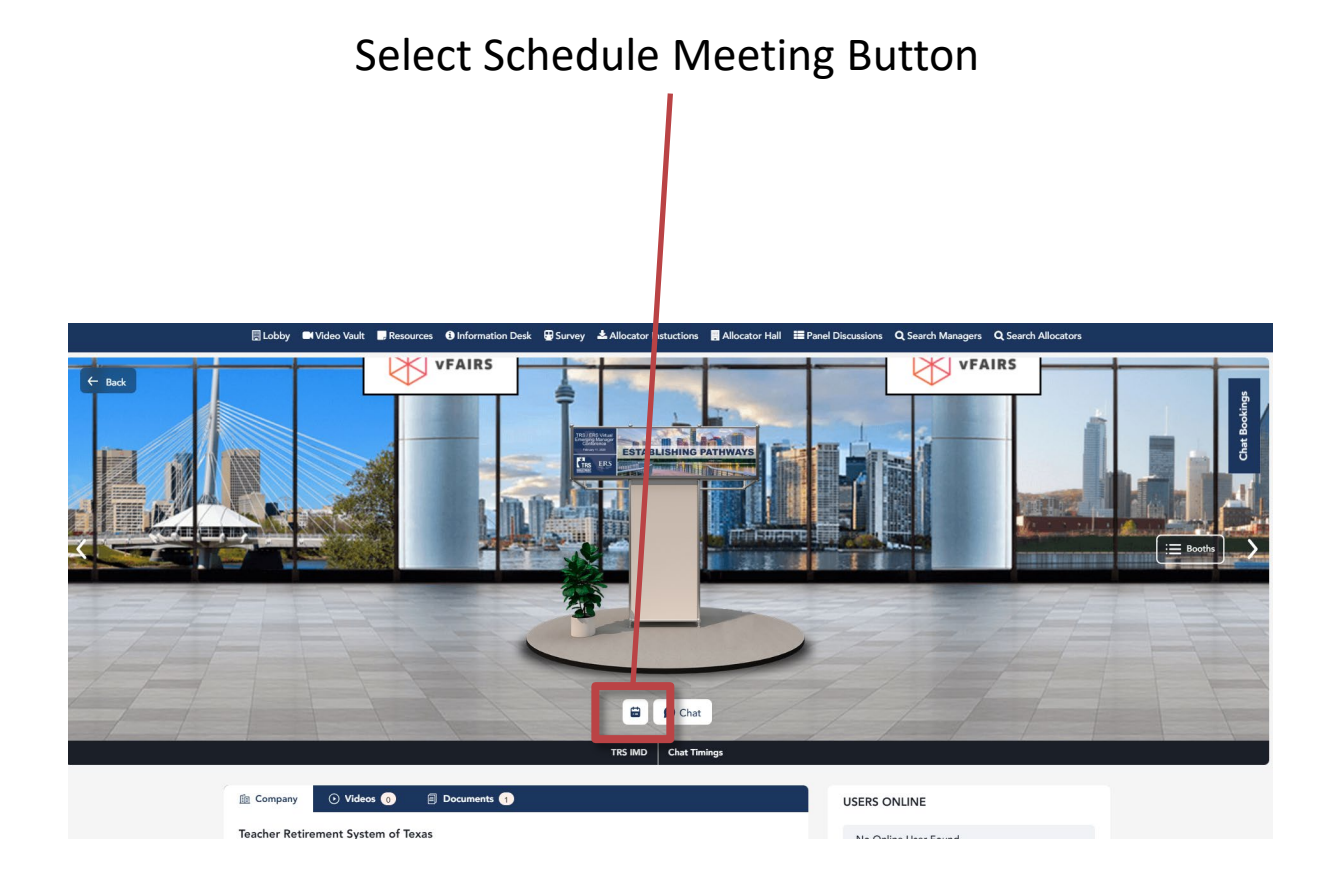

#### Very Important $\rightarrow$ Select Asset Class of Interest

#### This filters out representatives from other asset classes

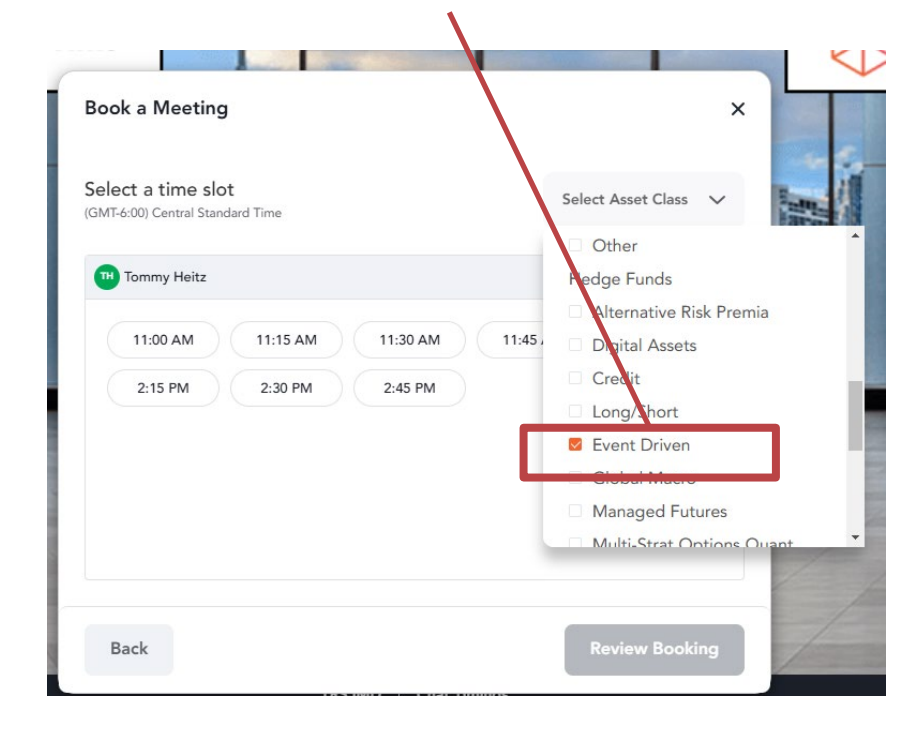

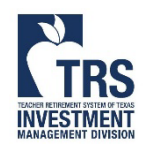

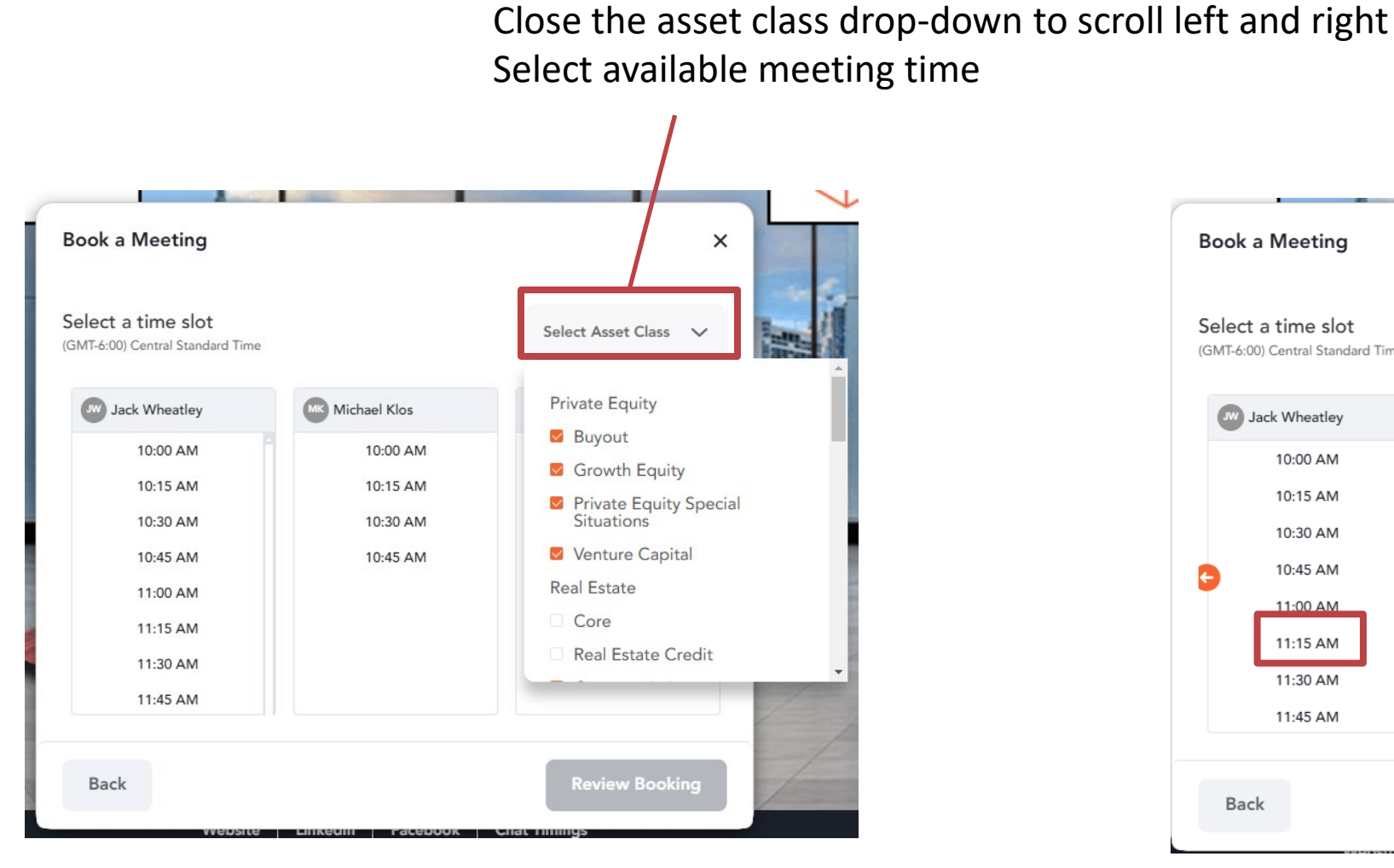

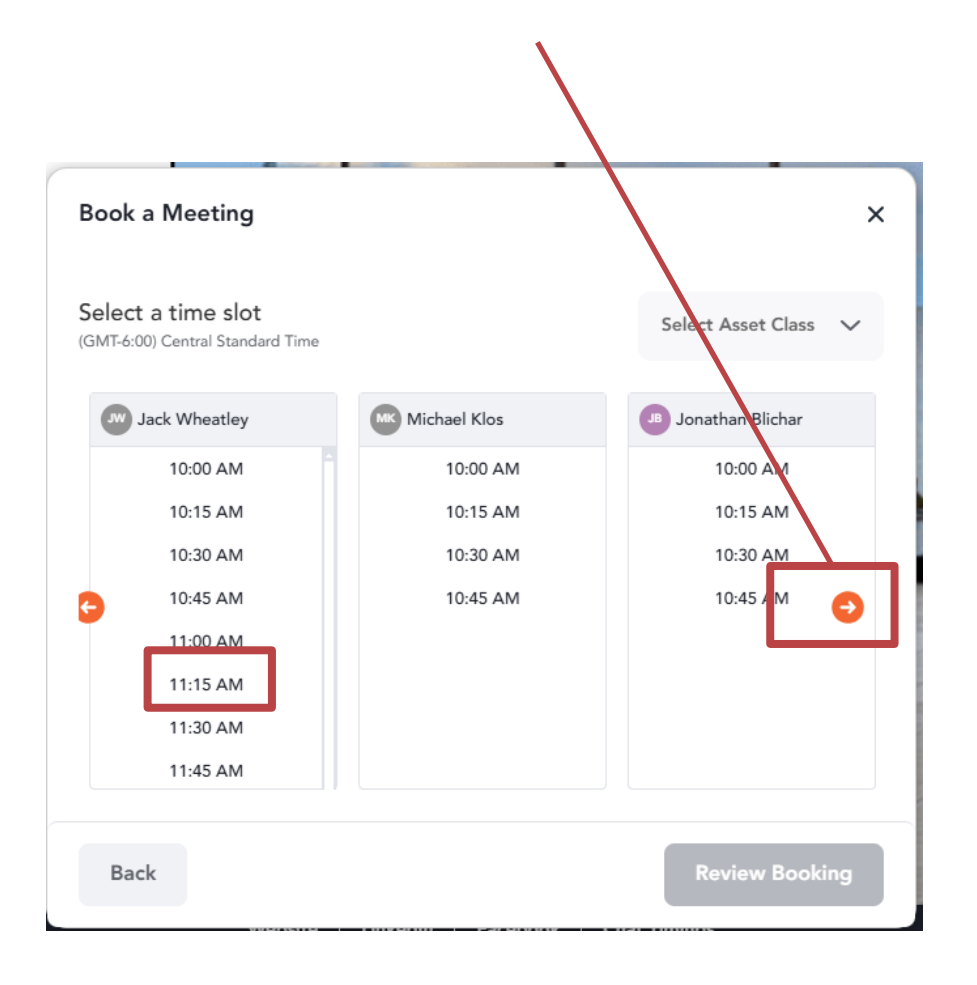

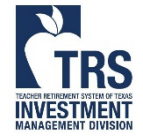

Meeting will appear in scheduling widget

Select calendar icon to add to calendar

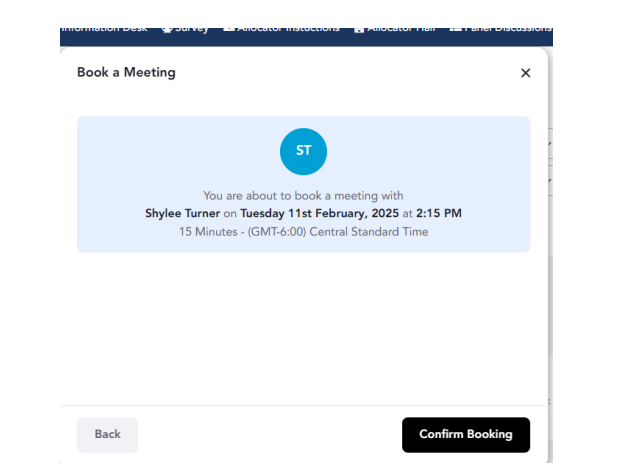

| Solo at tir  |                                                                        |      |
|--------------|------------------------------------------------------------------------|------|
| Select tir   | nezone                                                                 | ~    |
| Scheduled    | Meetings Meeting Availability Investment Strate                        | gies |
|              |                                                                        |      |
| ALL          | February 11, 2025                                                      | *    |
| ALL<br>02 PM | February 11, 2025                                                      | *    |
| ALL<br>02 PM | February 11, 2025<br>Meeting with Shylee Turner<br>02:45 PM - 03:00 PM |      |

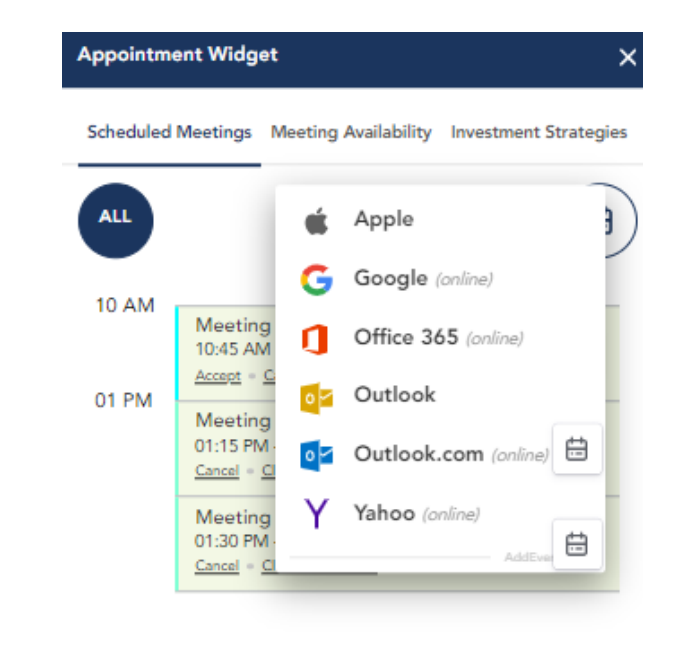

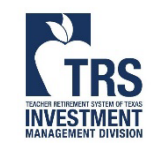

Attending Meetings with Allocators

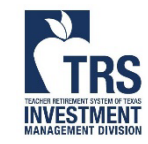

Meetings will appear in the scheduling widget after meeting requests have been sent.

Allocators initiate the meetings - The booth representative will text you when they're ready

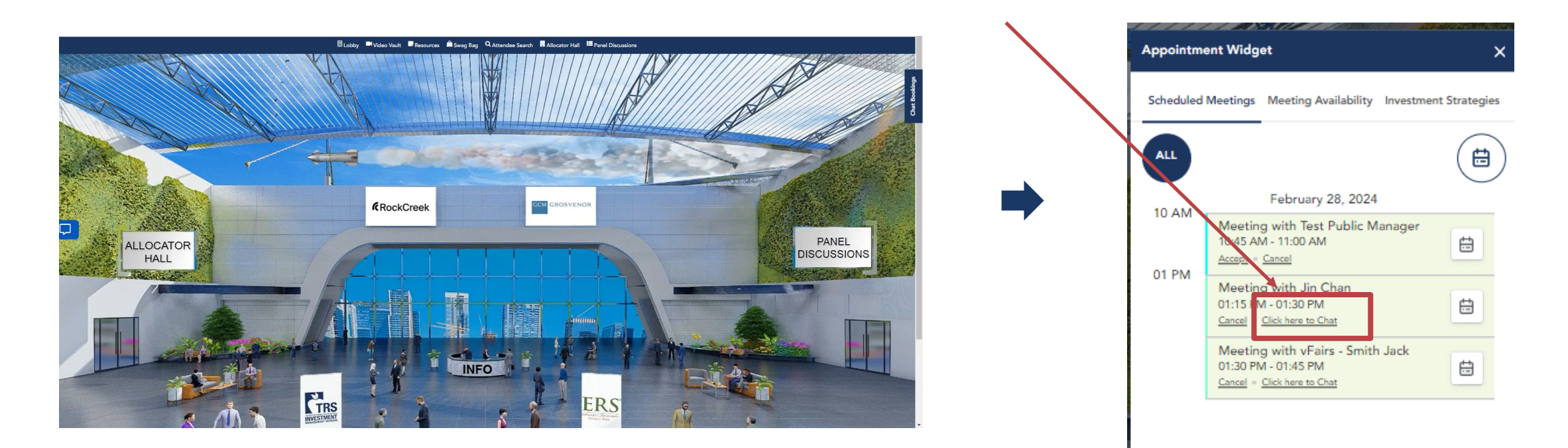

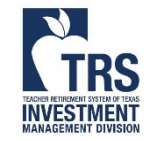

Join the Call

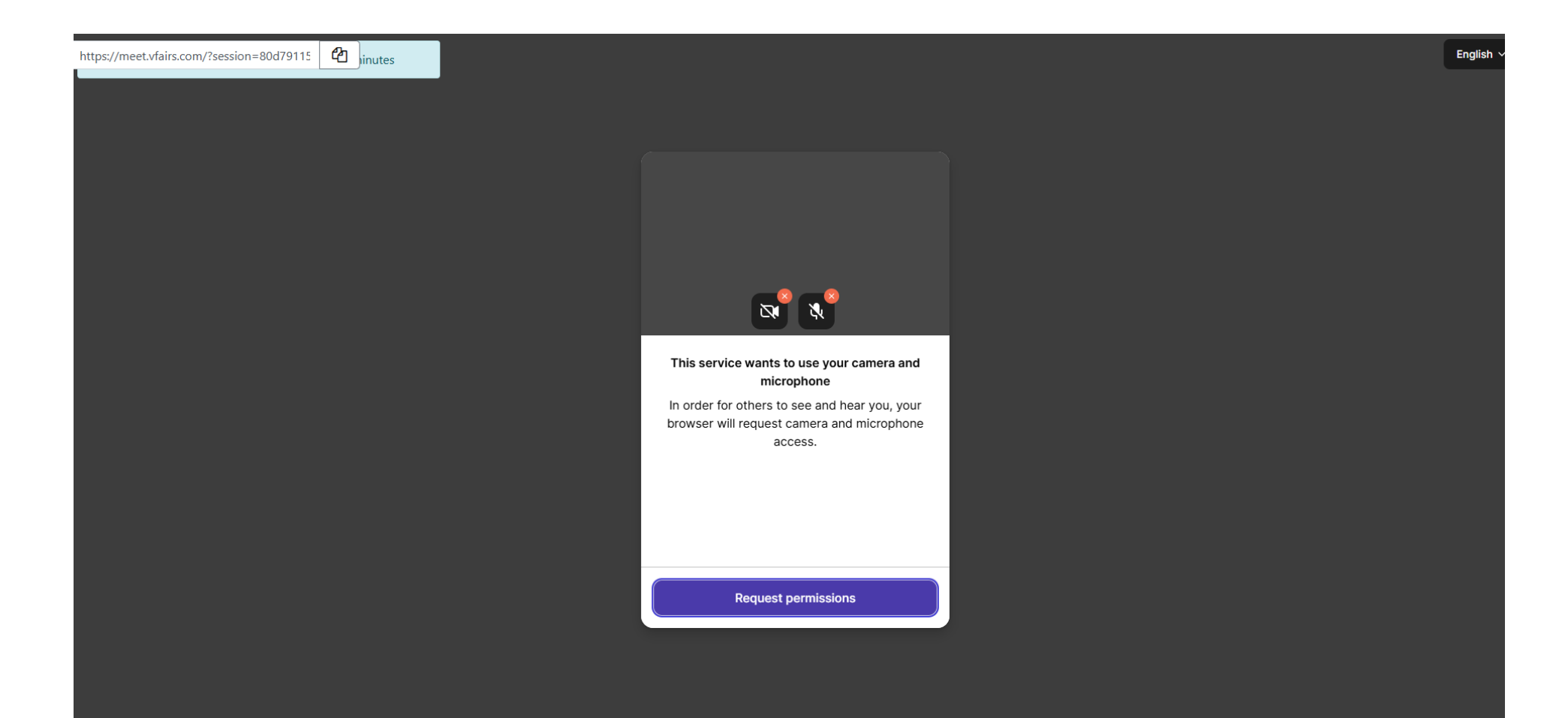

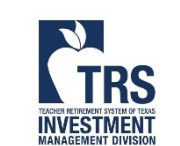

For assistance, please email <u>Rohma@vfairs.com</u> and <u>Shylee.Turner@TRS.Texas.gov</u> Due to the large number of attendees, response may be delayed

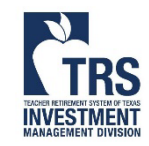